## How do I edit my social share setting for donation pages and online forms?

Last Modified on 09/07/2023 11:27 am PDT

1. Go to: https://developers.facebook.com/tools/debug/

| 0 Meta for | Developers         |                                   |                                                                                                    | Docs                                                      | Tools                                         | Support                                              | Q Search developer documentation                                                                                              | Get sta                |
|------------|--------------------|-----------------------------------|----------------------------------------------------------------------------------------------------|-----------------------------------------------------------|-----------------------------------------------|------------------------------------------------------|----------------------------------------------------------------------------------------------------|------------------------|
| Webmaster  | Sharing Debugger   | Batch Invalidator                 |                                                                                                    |                                                           |                                               |                                                      |                                                                                                    |                        |
|            | Enter a URL to see | the information that is used when | it is shared on Facebook.                                                                                |                                                           |                                               |                                                      | t                                                                                                    | Debug                  |
|            |                    |                                   | How does the Fac                                                                                         | abook C                                                   | awlor wo                                      | vrk2                                                 |                                                                                                    |                        |
|            |                    |                                   | You can use the Sharing<br>on Facebook, Messenge<br>multiple URLs at the sar<br>appears to others. Learn | g Debugger to<br>er and other p<br>me time. Ope<br>n More | o see the info<br>places. The f<br>n Graph ma | ormation that i<br>Batch Invalida<br>rkup lets you t | is used when your website content is s<br>tor will let you refresh this information<br>take control over how your website con | shared<br>for<br>ntent |
|            |                    |                                   | The Access Token Debu                                                                                    | igger lets you                                            | see the info                                  | ormation asso                                        | ciated with a particular access token fi                                                                                      | rom                    |

- 2. Cut and paste your page URL (e.g. https://fundraise.givesmart.com/e/dGHNpQ) and click **Debug**.
- If a logo is not appearing correctly try uploading a 500x500 logo to your form. (You can hide it if you like and add the exact logo using a custom image in a custom field.)
- 4. The Facebook share title and description defaults to your **Campaign** name and description.
  - The Description can be changed within the **Social Media Settings** of the activity, but the name/title will stay as the Campaign name.
- 5. You can edit these settings inside the Campaign:
  - Click the Settings icon on the Campaign tile
  - In Settings within the campaign, open the Properties section
  - Edit the Campaign Name and Description

## GiveSmart Fundraise Academy

| с | ampaion Name                                                                                     |   |
|---|--------------------------------------------------------------------------------------------------|---|
|   | GiveSmart Fundraise Academy                                                                      |   |
| с | campaign Type                                                                                    |   |
|   | All Year Donor Engagement/Fundraising                                                            | ~ |
| s | ocial Media Featured Description                                                                 |   |
|   | Nonprofit.org is raising money to change the lives of shelter dogs and pupples in our community. |   |
|   | puppies in our community.                                                                        |   |
|   | pappio in our commany.                                                                           |   |

- 6. After you have updated the image, campaign title, and campaign description you can "fetch new information" using the Facebook debugger tool.
- 7. You should see the preview of your share settings appear. If it is not correct follow the steps above again to edit.